## T: Instalacja i konfiguracja serwera poczty.

Podczas wykonywania poniższych zadań w zeszycie w sprawozdaniu

- 1. podaj i wyjaśnij polecenia które użyjesz aby:
  - wyjaśnić pojęcia związane z ustawienia SSL w celu szyfrowania danych przesyłanych serwerami poczty elektronicznej,
  - zainstalować SSL w celu szyfrowania danych dla serwera poczty elektronicznej,
  - uruchomić lub zatrzymać SSL w celu szyfrowania danych,
  - konfigurować serwery poczty elektronicznej SSL w celu szyfrowania danych,
  - korzystać z ustawienia SSL w celu szyfrowania danych przesyłanych serwerami poczty elektronicznej.
- 2. podaj odpowiedzi na pytania zadane w treści zadań.

Uwaga: Ćwiczenie zakłada że przed nim wykonane zostało ćwiczenie cw1 poczta.

Wykonując ćwiczenie <mark>cw1 poczta</mark> nie wykonuj żadnych notatek, a tylko niezbędne czynności konfiguracyjne.

Wszystkie polecenia konfiguracyjne zapisz w zeszycie z wyjaśnieniem ich działania.

Ustawienia SSL

Skonfiguruj ustawienia SSL w celu szyfrowania danych. SMTPS korzysta 465/TCP, POP3S korzysta 995/TCP, IMAPS korzysta 993/TCP.

- [1] Tworzenie certyfikatów > Wykonaj sso\_l\99 SSL\ cw ssl.pdf
- [2] Konfigurowanie Postfix i Dovecot SSL.
- 1. Utwórz plik konfiguracyjnym nano. root@debian:~# <u>nano ~/.nanorc</u>
- 2. Dodaj wpisy do pliku ~/.nanorc GNU nano 2.2.6 Plik: /root/.nanorc

et const

3. Wykonaj kopie /etc/postfix/main.cf do /etc/postfix/main.cf.bak root@tu:/# cp /etc/postfix/main.cf /etc/postfix/main.cf.bak

Opisz w zeszycie:

- procedurę instalacji i konfiguracji oraz uruchomienia serwera pocztowego skonfigurowanego oparciu o ustawienia SSL w celu szyfrowania danych,
- testowania uruchomionego serwera pocztowego skonfigurowanego oparciu o ustawienia SSL w celu szyfrowania danych.
- 4. Edytuj plik /etc/postfix/main.cf root@tu:~# nano /etc/postfix/main.cf

5. Dodaj wpisy na koniec pliku

```
smtpd_use_tls = yes
smtpd_tls_cert_file = /etc/ssl/private/server.crt
smtpd_tls_key_file = /etc/ssl/private/server.key
smtpd_tls_session_cache_database = btree:${data_directory}/smtpd_scache
```

- 6. Wykonaj kopie /etc/postfix/master.cf do /etc/postfix/master.cf.bak root@tu:/# cp /etc/postfix/master.cf /etc/postfix/master.cf.bak
- 7. Edytuj oraz odkomentuj linie 28-30 w /etc/postfix/master.cf

```
-o milter_macro_daemon_name=ORIGINATING
smtps
          inet n
                                                         smtpd
 -o syslog_name=postfix/smtps
  -o smtpd_tls_wrappermode=yes
  -o smtpd sasl auth enable=yes
```

- 8. Wykonaj kopie /etc/dovecot/conf.d/10-ssl.conf do /etc/dovecot/conf.d/10-ssl.conf.bak poot@tu:/# cp /etc/dovecot/conf.d/10-ssl.conf /etc/dovecot/conf.d/10-ssl.conf.ba
- 9. Edytuj oraz zmodyfikuj linie 6 i odkomentuj i modyfikuj linie 12,13 w dovecot/conf.d/10ssl.conf

```
GNU nano 2.2.6
                                        Plik: /etc/dovecot/conf.d/10-ssl.conf
        SSL settings
     ¥#
      SSL/TLS support: yes, no, required. <doc/wiki/SSL.txt>
     ssl = yes
      PEM encoded X.509 SSL/TLS certificate and private key. Th
      dropping root privileges, so keep the key file unreadable
      root. Included doc/mkcert.sh can be used to easily genera
     ≭ certificate, just make sure to update the domains in dove
ssl_cert = </etc/ssl/private/server.crt
     sl_key = </etc/ssl/private/server.key
10. Wykonaj restart usług postfix dovecot.
     ∿oot@tu:/# systemctl restart postfix
    root@tu:∕# systemctl restart dovecot
11. Pokaż status usług postfix.
     pot@tu:/# systemctl status postfix
postfix.service – LSB: Postfix Mail Transport Agent
Loaded: loaded (/etc/init.d/postfix)
Drop-In: /run/systemd/generator/postfix.service.d
└─50-postfix-$mail-transport-agent.conf
Active: active (running) since czw 2017-01-26 17:53:26 CET; 39s ago
Process: 1275 ExecStop=/etc/init.d/postfix stop (code=exited, status=0/SUCCESS
      Process: 761 ExecReload=/etc/init.d/postfix reload (code=exited, status=0/SUCC
     SS)
      Process: 1297 ExecStart=/etc/init.d/postfix start (code=exited, status=0/SUCCE
     S)
       CGroup: /system.slice/postfix.service
                    -1407 /usr/lib/postfix/master
                   -1408 pickup –l –t unix –u –c
–1409 qmgr –l –t unix –u
–1410 cleanup –z –t unix –u –c
–1411 trivial–rewrite –n rewri
```

-n rewrite

unix

12. Pokaż status usług dovecot.

| root@tu:/# systemctl status dovecot                                           |
|-------------------------------------------------------------------------------|
| <ul> <li>dovecot.service – Dovecot IMAP/POP3 email server</li> </ul>          |
| Loaded: loaded (/lib/systemd/system/dovecot.service; enabled)                 |
| Active: active (running) since czw 2017–01–26 17:55:01 CET; 2min 39s ago      |
| Main PID: 1452 (dovecot)                                                      |
| CGroup: /system.slice/dovecot.service                                         |
| └────────────────────────────────────                                         |
| ─1455 dovecot/anvil                                                           |
| └─1456 dovecot/log                                                            |
| └─1458 dovecot/config                                                         |
|                                                                               |
| sty 26 17:55:01 tu dovecot[1452]: master: Dovecot v2.2.13 starting up for id) |
| Hint: Some lines were ellipsized use _1 to show in full                       |

[3] Dla ustawień Klienta,

Windows Live\Mail

1. Zmień ustawienia jak poniżej. (Jeśli używasz PO3S, wejście portu 995 dla poczty przychodzącej)

| 🐉 Mail.tu (on) Properties 🛛 😵 🖾                  |
|--------------------------------------------------|
| General Servers Security Advanced IMAP           |
| Server Port Numbers                              |
| Outgoing mail (SMTP): 25 Use Defaults            |
| This server requires a secure connection (SSL)   |
| Incoming mail (IMAP): 993                        |
| This server requires a secure connection (SSL)   |
| Server Timeouts<br>Short Long 1 minute           |
| Sending<br>Reak apart messages larger than 60 KB |
|                                                  |
|                                                  |
|                                                  |
|                                                  |
|                                                  |
| OK Cancel Apply                                  |

 Kliknij synchronizuj na Windows Live Mail, a następnie następujące ostrzeżenie jest wyświetlana, ponieważ certyfikaty są własne tworzone na serwerze. To nie problem. Kliknij przycisk "Tak", aby kontynuować, to jest możliwe wysyłanie / odbieranie wiadomości e-mail za pośrednictwem połączenia SSL.

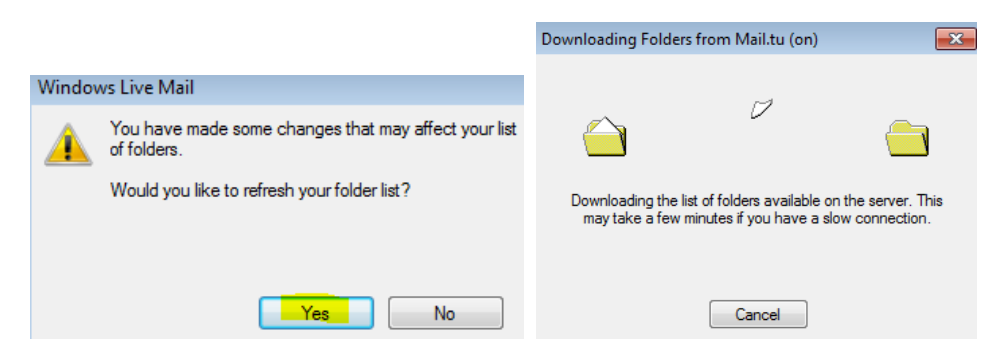

ThunderbirdPortable

3. Zmień ustawienia jak poniżej. (Jeśli używasz PO3S, wejście portu 995 dla poczty przychodzącej)

| ⊿ ten@mail.tu.com |   | Konfiguracja serwera   |                    |                |                |       |            |    |  |
|-------------------|---|------------------------|--------------------|----------------|----------------|-------|------------|----|--|
| Konfiguracja ser  |   | T                      | <u> </u>           |                |                |       |            |    |  |
| Kopie i foldery   |   | Typ serwera:           | Serwer poczty IMAP |                |                |       |            |    |  |
| Tworzenie         |   | <u>N</u> azwa serwera: | mail.tu.com        | ı              | Por <u>t</u> : | 993 🌲 | Domyślnie: | 99 |  |
| Niechciana poczta |   | <u>U</u> żytkownik:    | ten                |                |                |       |            |    |  |
| Synchronizacja    | Ξ | Ustawienia zabe        | zpieczeń           |                |                |       |            |    |  |
| Potwierdzenia     |   | <u>B</u> ezpieczeństwo | połączenia:        | SSL/TLS        | •              |       |            |    |  |
| Zabezpieczenia    |   | Metoda uwierzy         | telniania:         | Normalne hasło | •              |       |            |    |  |

Opisz w zeszycie:

- procedurę instalacji i konfiguracji oraz uruchomienia serwera pocztowego skonfigurowanego oparciu o ustawienia SSL w celu szyfrowania danych,
- testowania uruchomionego serwera pocztowego skonfigurowanego oparciu o ustawienia SSL w celu szyfrowania danych.

Zgłoś zakończenie ćwiczenia w celu sprawdzenia.